## Keysight Technologies FieldFox Remote Viewer

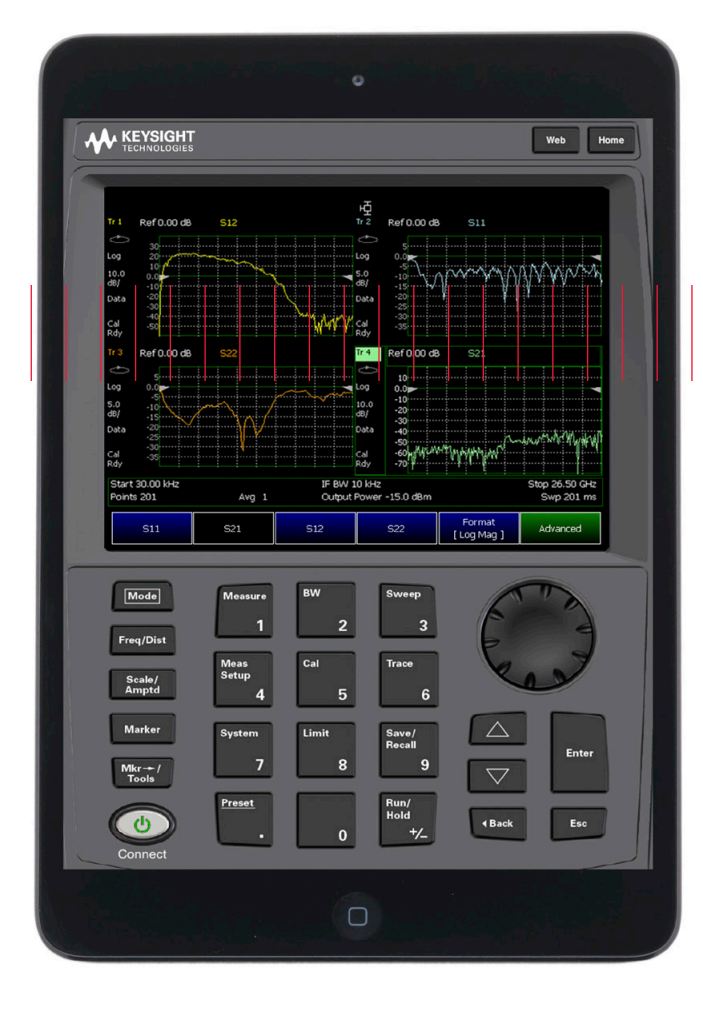

Application Brief

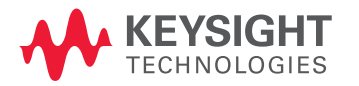

## Keysight Remote Viewer setup instructions

The FieldFox remove viewer is a FREE iOS application which allows you to view a Keysight Technologies, Inc. FieldFox analyzer from your iOS device. To control and view the FieldFox from your iOS device, Option 030 must be installed on the FieldFox.

The FieldFox remote viewer must be installed on an iPad, iPhone, or iPod Touch. These instructions are written for an iPad.

This document makes the following assumptions:

- You should know your way around your iOS device. This includes downloading and installing apps. To do this, you need
  an iTunes account and access to the iTunes Apps Store.
- You should be familiar with the FieldFox. If necessary, you can download the appropriate FieldFox User's Guide for detailed operation information at: www.keysight.com/find/fieldfoxsupport
- This application brief shows three configurations for connecting the FieldFox to the iOS device. The first two involve a 'network infrastructure'. You should have IT support available when working with these configurations. When 'network infrastructure' is involved, it is assumed that a network firewall will exist. In this situation both the FieldFox and the iOS device must be "inside" the firewall. It may be possible to operate in a public domain outside of firewalls, but this is not a typical configuration.
- Step 1: Install the FieldFox application on your iPad. The iOS version must be 5.1 or higher. In the iTunes App Store, search for "FieldFox". For instructions, see Apps Store in the iPad User Guide. You may access the User Guide using the default bookmark provided in the Safari web browser on the iPad.
- Step 2: Review the following three configurations and decide which one applies to your situation. Detailed instructions are provided in the remainder of this document.

| <b>Configuration 1</b> - FieldFox connected to LAN; iOS of | levice connected via WiFi                       |
|------------------------------------------------------------|-------------------------------------------------|
| <b>Configuration 2</b> - FieldFox connected to LAN; iOS de | vice connected via cellular data (3G/4G/LTE)    |
| <b>Configuration 3</b> - FieldFox connected to a portable  | wireless router; iOS device connected via WiFi. |
| No network infrastructure is requ                          | ired.                                           |

## Configuration 1: FieldFox connected to LAN; iOS device connected to WiFi

- FieldFox mobility: limited by hardwired LAN connection to Network Infrastructure
- iPad mobility: limited by WiFi connectivity
- Both devices typically must be within network firewall

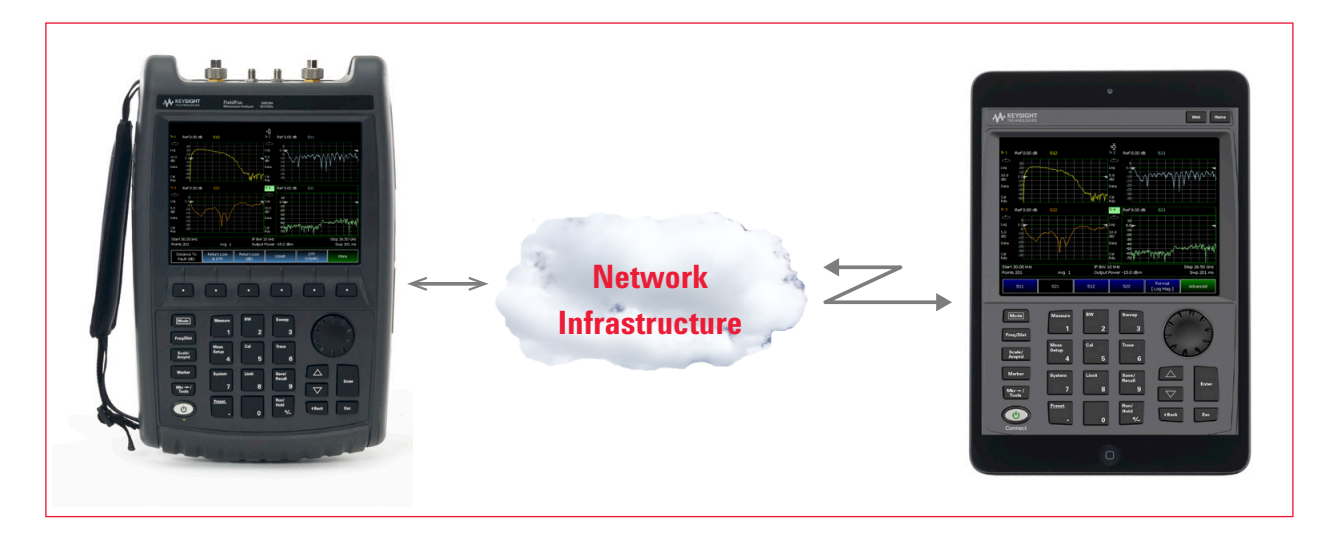

- 1. Using a LAN cable, connect the FieldFox to your network infrastructure.
- 2. On the FieldFox, press System, then System Configuration, then More, then LAN.
- 3. Note the Current IP Address assigned to the FieldFox. If a Current IP Address is not visible, then:
  - a. Set Obtain IP to DHCP.
  - b. Scroll down to Apply Settings, click Edit, then select Now. Wait for the IP address to be updated.
  - c. Note the Current IP Address assigned to the FieldFox.
- Connect your iPad to the WiFi on your network infrastructure. On the iPad, go to Settings, then Joining a Wi-Fi Network. For further instructions, see the iPad User Guide.
- 5. On the iPad, touch the FieldFox app.
- 6. Touch the **Instrument** button in the upper-right corner.
- 7. Touch the **Connect** button in the lower-left corner.
- 8. In instr name, enter an alias name for your instrument. Any text string may be used.
- 9. In **ip/hostname**, enter the IP address of the FieldFox noted in Step 3.
- 10. Touch Connect

# Configuration 2: FieldFox connected to LAN; iOS device connected to cellular data (3G/4G/LTE)

- FieldFox mobility: limited by hardwired LAN connection to Network Infrastructure
- iPad mobility: wide mobility, limited only by access to cellular data. The iPad requires an option for cellular data and
  - charges for cellular data may be incurred.
- Both devices typically must be within network firewall

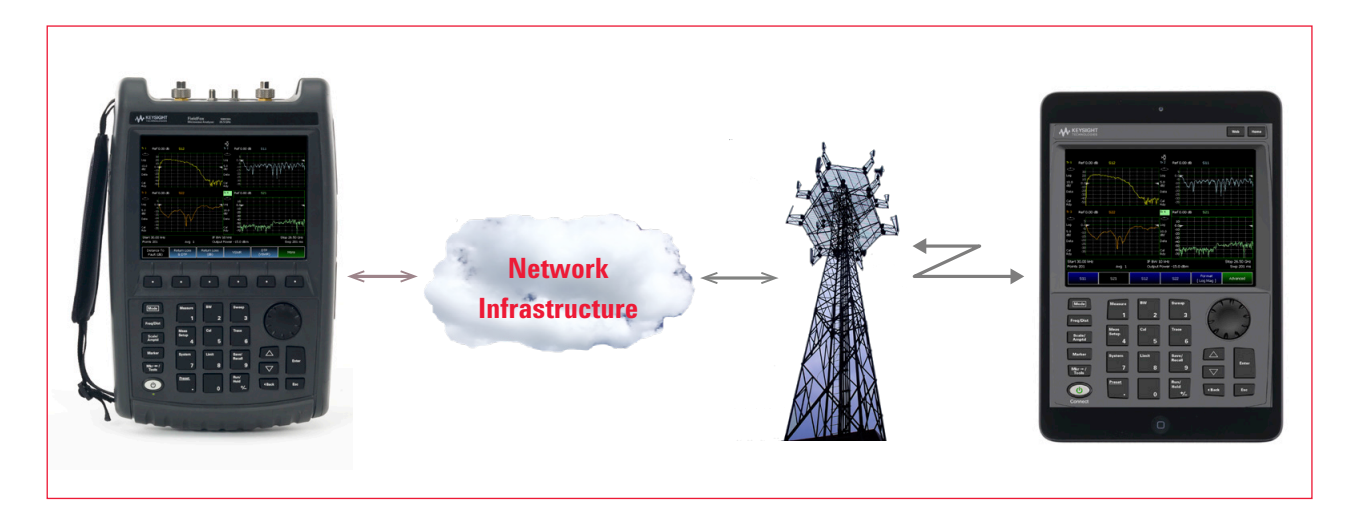

- 1. Using a LAN cable, connect the FieldFox to your network infrastructure.
- 2. On the FieldFox, press System, then System Configuration, then More, then LAN.
- 3. Note the Current IP Address assigned to the FieldFox. If a Current IP Address is not visible, then:
  - a. Set Obtain IP to DHCP.
  - b. Scroll down to Apply Settings, click Edit, then select Now. Wait for the IP address to be updated.
  - c. Note the Current IP Address assigned to the FieldFox.
- 4. Connect your iPad to your cellular data provider. Go to **Settings**, then **Cellular Data**. This requires cellular data capability on the iPad and appropriate connectivity through your network infrastructure.
- 5. On the iPad, touch the **FieldFox app**.
- 6. Touch the **Instrument** button in the upper-right corner.
- 7. Touch the **Connect** button in the lower-left corner.
- 8. In instr name, enter an alias name for your instrument. Any text string may be used.
- 9. In ip/hostname, enter the IP address of the FieldFox noted in Step 3.
- 10. Touch Connect

## Configuration 3: FieldFox connected to a portable wireless router; iOS device connected to the same WiFi. No network infrastructure.

- The portable wireless router is provided by you
- FieldFox mobility: no significant restrictions when battery operated
- iPad mobility: limited by the range of portable router

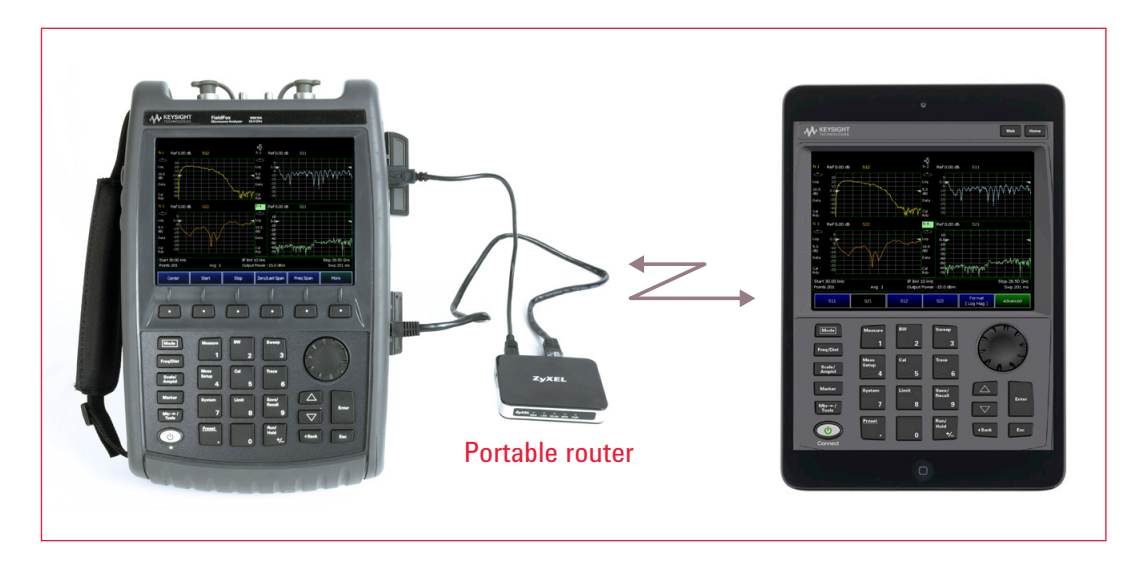

**Note:** The following instructions apply specifically to the ZyXEL Travel Router model MWR102. Instructions for other portable routers will vary.

- 1. On the MWR102, set the switch to the "Router" position.
- 2. Connect the USB cable between the FieldFox and the MWR102.
- 3. Connect a LAN cable between the FieldFox and the LAN connector on the MWR102.
- 4. On the FieldFox, press System, then System Configuration, then More, then LAN.
- 5. Note the **Current IP Address** assigned to the FieldFox. If a Current IP Address is not visible, then:
  - a. Set Obtain IP to DHCP.
  - b. Scroll down to Apply Settings, click Edit, then select Now. Wait for the IP address to be updated.
  - c. Note the Current IP Address assigned to the FieldFox.
- 6. Note the wireless password for the portable router. On the MWR102, the default password is on the label.
- 7. On the iPad connect to the WiFi network of the MWR102. Go to **Settings**, then **Joining a Wi-Fi Network**. Capitals are significant when entering passwords. For further instructions, see the iPad User Guide.
- 8. On the iPad, touch the FieldFox app.
- 9. Touch the **Instrument** button in the upper-right corner.
- 10. Touch the **Connect** button in the lower-left corner.
- 11. In instr name, enter an alias name for your instrument. Any text string may be used.
- 12. In **ip/hostname**, enter the IP address of the FieldFox noted in Step 5.
- 13. Touch Connect

## myKeysight

myKeysight

えん

## www.keysight.com/find/mykeysight

A personalized view into the information most relevant to you.

## www.axiestandard.org

AdvancedTCA® Extensions for Instrumentation and Test (AXIe) is an open standard that extends the AdvancedTCA for general purpose and semiconductor test. Keysight is a founding member of the AXIe consortium. ATCA®, AdvancedTCA®, and the ATCA logo are registered US trademarks of the PCI Industrial Computer Manufacturers Group.

## www.lxistandard.org

LAN eXtensions for Instruments puts the power of Ethernet and the Web inside your test systems. Keysight is a founding member of the LXI consortium.

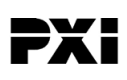

## www.pxisa.org

PCI eXtensions for Instrumentation (PXI) modular instrumentation delivers a rugged, PC-based high-performance measurement and automation system.

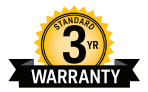

## Three-Year Warranty

## www.keysight.com/find/ThreeYearWarranty

Keysight's commitment to superior product quality and lower total cost of ownership. The only test and measurement company with three-year warranty standard on all instruments, worldwide.

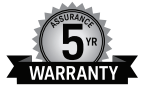

## Keysight Assurance Plans

#### www.keysight.com/find/AssurancePlans

Up to five years of protection and no budgetary surprises to ensure your instruments are operating to specification so you can rely on accurate measurements.

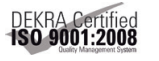

## www.keysight.com/quality

Keysight Technologies, Inc. DEKRA Certified ISO 9001:2008 Quality Management System

## Keysight Channel Partners

#### www.keysight.com/find/channelpartners

Get the best of both worlds: Keysight's measurement expertise and product breadth, combined with channel partner convenience.

www.keysight.com/find/fieldfox

For more information on Keysight Technologies' products, applications or services, please contact your local Keysight office. The complete list is available at: www.keysight.com/find/contactus

## Americas

| Canada        | (877) 894 4414   |
|---------------|------------------|
| Brazil        | 55 11 3351 7010  |
| Mexico        | 001 800 254 2440 |
| United States | (800) 829 4444   |
|               |                  |

## Asia Pacific

| Australia          | 1 800 629 485  |
|--------------------|----------------|
| China              | 800 810 0189   |
| Hong Kong          | 800 938 693    |
| India              | 1 800 112 929  |
| Japan              | 0120 (421) 345 |
| Korea              | 080 769 0800   |
| Malaysia           | 1 800 888 848  |
| Singapore          | 1 800 375 8100 |
| Taiwan             | 0800 047 866   |
| Other AP Countries | (65) 6375 8100 |

## Europe & Middle East

Austria 0800 001122 Belgium 0800 58580 Finland 0800 523252 France 0805 980333 Germany 0800 6270999 1800 832700 Ireland 1 809 343051 Israel Italy 800 599100 Luxembourg +32 800 58580 Netherlands 0800 0233200 Russia 8800 5009286 Spain 0800 000154 Sweden 0200 882255 Switzerland 0800 805353 Opt. 1 (DE) Opt. 2 (FR) Opt. 3 (IT) United Kingdom 0800 0260637

onicou ninguoni

For other unlisted countries: www.keysight.com/find/contactus (BP-07-01-14)

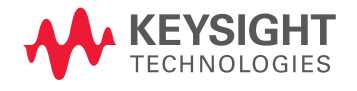

This information is subject to change without notice. © Keysight Technologies, 2013-2014 Published in USA, August 3, 2014 5991-2938EN www.keysight.com